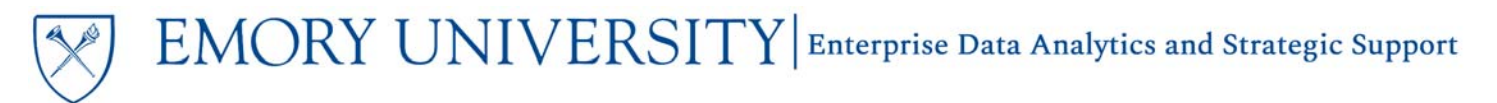

# Dashboard: Effort Salary Cap Report Job Aid

### What is the Effort Salary Cap Report dashboard?

The Effort Salary Cap Report provides salary distribution details for employees paid from sponsored projects and indicates if there is a sponsor-imposed salary cap for an award. This report also provides the amount of the salary cap and a calculation of the maximum amount of salary the employee could charge per effort reporting period to avoid exceeding the salary cap.

**IMPORTANT NOTE:** This report will only display data if you have **Labor Security Access** to the prompted values. If you do not have access to the prompted values you will receive an error message. Labor Security Access is not granted by EBI. See the <u>How do I Submit a Request for Labor Data Access?</u> job aid for additional information.

## When should I use the Effort Salary Cap Report dashboard?

This report should be used to determine if a salary cap exists on an award and, if so, the amount of salary an employee can charge to the award per effort reporting period.

## Where do I find this report in EBI?

- 1. Log in to EBI: <u>https://dwbi.emory.edu/analytics</u>
- 2. Click on the Dashboards Menu in the upper right corner
- In the FMS Sponsored folder, click the Effort Salary Cap Report link.

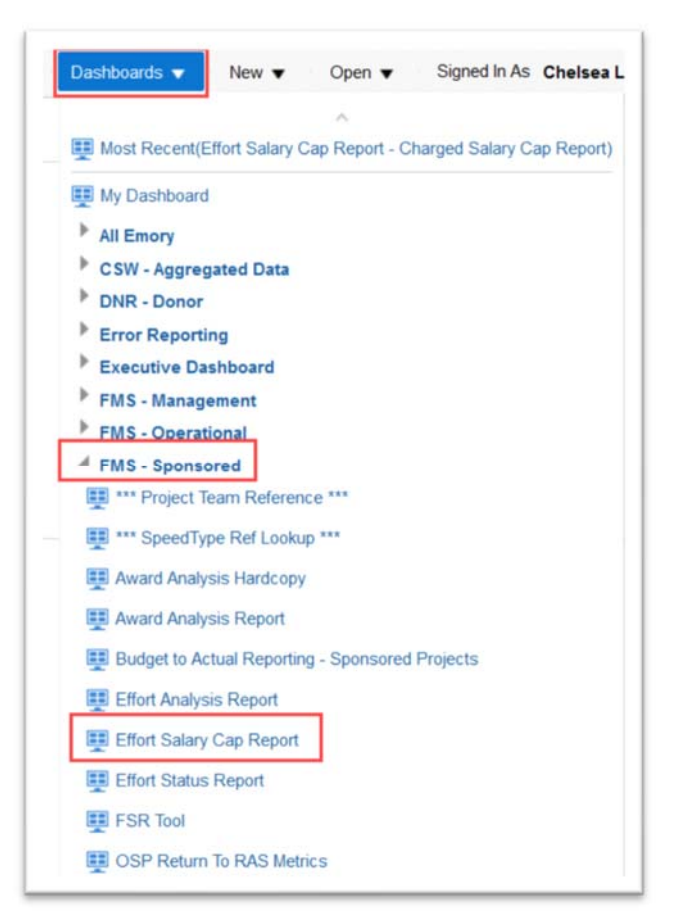

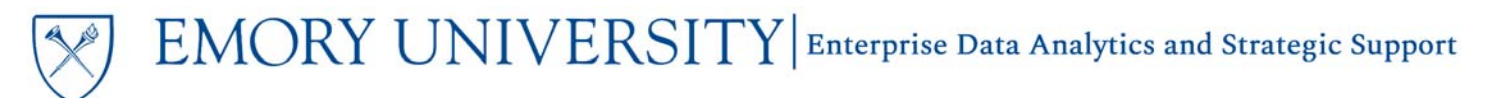

### Understanding the Dashboard Pages

The dashboard is divided into two pages (or tabs): **Charged Salary Cap Report** and **Managed Salary Cap Report**. The default page for the dashboard is the Charged Salary Cap Report.

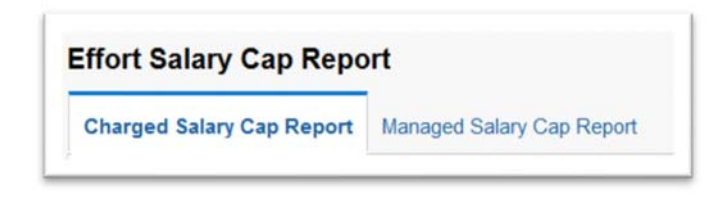

- The **Charged Salary Cap Report** page will provide salary distribution information for only the portion of salary charged to the prompt values selected, such as Operating Unit, Department, Award, or Project. Data will display by the Chartfields that the user has Labor Security access to.
- The Managed Salary Cap Report page shows an employee's salary distribution across all Chartfields. The user will need Labor Security access to that specific employee's HR department to see all details.

Please note that the Effort Salary Cap Report may run more slowly than other reports in EBI. This is due to the Labor Security Access roles assigned to each individual user.

### Understanding the Date Range Prompts

You are not required to enter dates in the Report Begin Date or Report End date prompts to run the report. The report will run based on your Chartfield or employee prompt selections and will default to display complete effort reporting periods within 12 months trailing from the current date.

You can override the default time range by entering a Report Begin Date AND Report End Date.

**TIP:** Reporting begin and end dates will return effort based on reporting periods whose begin and end dates fall within the date range selected.

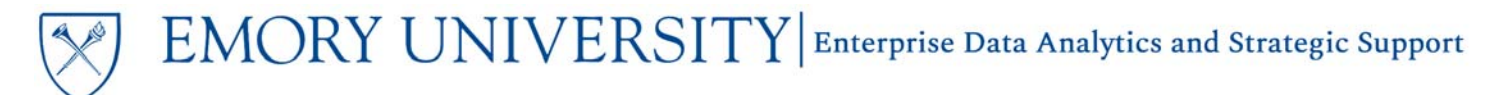

## Charged Salary Cap Report Page

#### **Selecting Prompts:**

- 1. Enter a date range if you need to override the default.
- 2. Select an Employee as needed, or choose All Column Values and select values for Charged Operating Unit, Charted Department, Charged Award, or Charged Project as necessary.
- 3. Click Apply.

**TIP:** Remember, a required prompt is indicated by an \*. The only required prompt on this page is the Employee prompt. '(All Column Values)' is a valid prompt selection even for required prompts.

| UN UN               | IVER     | SITY  |
|---------------------|----------|-------|
| Charged Sala        | ry Cap R | eport |
| Report Begin Date   |          |       |
| >=                  |          | Č.    |
| Report End Date     |          |       |
| <=                  |          | Č.    |
| Charged Operating   | y Unit   |       |
| (All Column Values  | )        | •     |
| Charged Departme    | ent      |       |
| 831000- ECAS: Bio   | ology    | •     |
| Charged Award       |          |       |
| (All Column Values) | )        | •     |
| Charged Project     |          |       |
| (All Column Values  | )        | •     |
| * Employee          |          |       |
|                     | )        |       |

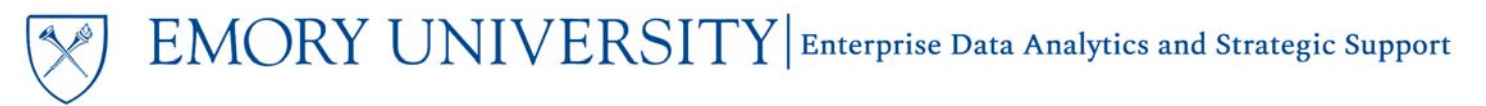

#### **View Options:**

Once the report has run and results display, there are two view options available in the View Selector. **The Sponsor Salary Cap**, which is the sponsor's <u>current</u> salary cap, and the **Award Salary Cap**, which is the salary cap that was in place at the time of award.

1. Sponsor Salary Cap – this is the default view. It shows salary distribution details by Employee ID and includes columns for Sponsor Salary Cap Amount and Sponsor Capped Maximum Pay Amount. The Sponsor Salary Cap displayed is the sponsor's <u>CURRENT</u> salary cap, however, the Sponsor Capped Maximum Pay Amount is calculated by including any changes to the sponsor's cap that occurred during the effort period.

| Date Ri<br>Date ru | <b>y University</b><br>ange: Default - 1<br>n: 4/7/2020 | Salary<br>2 month                    | Cap Re<br>period end            | port<br>ding 04/07/ | 2020, User Entere<br>T | d - @{BE | GINDATE} - @{EN<br>n labeled <b>Sponsor</b> | IDDATE}               | ap is populi                         | ated wi                           | ith the cu               | rrent salary ca         | p by sponsor. |                            |                                      |                         |                            |                                               |                           |                                                                     |
|--------------------|---------------------------------------------------------|--------------------------------------|---------------------------------|---------------------|------------------------|----------|---------------------------------------------|-----------------------|--------------------------------------|-----------------------------------|--------------------------|-------------------------|---------------|----------------------------|--------------------------------------|-------------------------|----------------------------|-----------------------------------------------|---------------------------|---------------------------------------------------------------------|
|                    |                                                         |                                      |                                 |                     |                        |          |                                             | Select Vi             | ew: Sponsor<br>Sponsor<br>Award Sa   | Salary C<br>Salary C<br>alary Car | ap 🔻                     |                         |               |                            |                                      |                         |                            |                                               |                           |                                                                     |
| Employee 👞 🤝<br>ID | Employee Name                                           | Reporting<br>Period<br>Begin<br>Date | Reporting<br>Period<br>End Date | Award               | Award Desc             | Project  | Project Description                         | Charged<br>Department | Charged<br>Department<br>Description | Fund<br>Code                      | Primary<br>Sponsor<br>ID | Primary Sponsor<br>Name | Sponsor Name  | Salary<br>Cap<br>Indicator | Sponsor<br>Salary Cap<br>Amount (\$) | Committed<br>Effort (%) | Certified<br>Effort<br>(%) | Sponsor<br>Capped<br>Maximum<br>Pay<br>Amount | HR Payroll<br>Amount (\$) | HR Payroll<br>Variance from<br>Sponsor Cap<br>(Above)/Below<br>(\$) |

#### See below example for how the Sponsor Capped Maximum Pay amount is calculated:

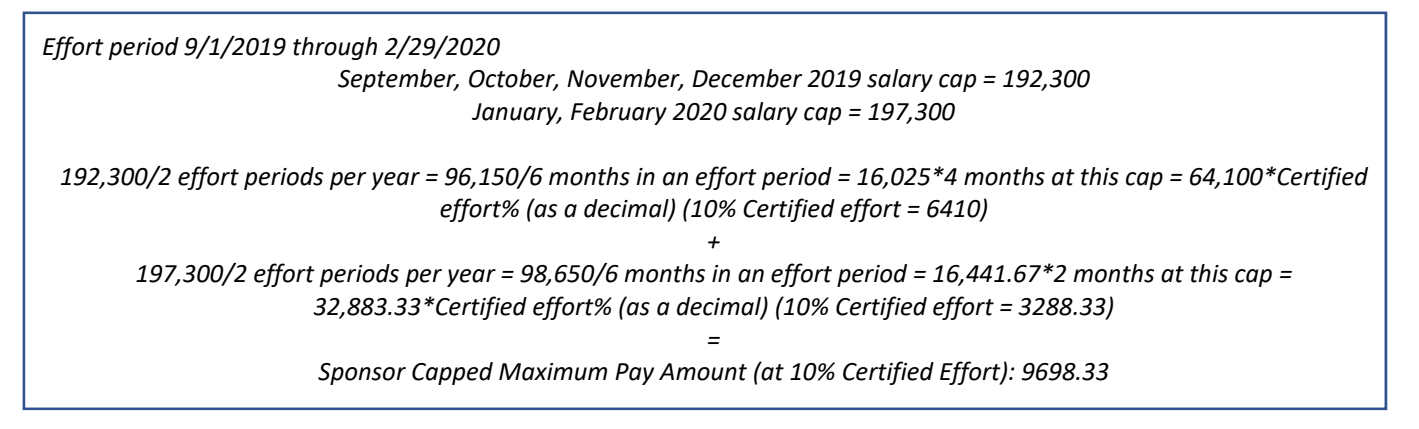

The **Salary Cap Indicator** column will indicate that an award is subject to a sponsor-imposed salary cap. The **Sponsor Salary Cap Amount (\$)** column provides the amount of the **CURRENT** salary cap imposed by the sponsor.

NOTE: If the Indicator is "Y" and the Salary Cap Amount is not present, please refer to the award terms and conditions for that amount.

The **HR Payroll Variance from Sponsor Cap (Above)/Below (\$)** column displays the variance between the **Sponsor Capped Maximum Pay Amount (\$)** and the **HR Payroll Amount (\$)**. If the variance is above the salary cap for the award, it will be displayed in (parentheses).

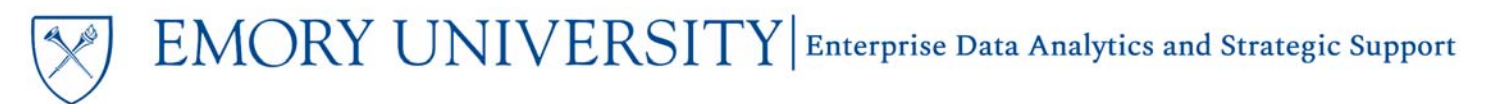

Award Salary Cap – this secondary view shows salary distribution details by Employee ID and includes columns for Award Salary Cap Amount (\$) and Award Capped Maximum Pay Amount (\$). The Award Salary Cap Amount is the salary cap that was in place at the time of the award.

| Date Ra<br>Date ru | y University<br>ange: Default - 1<br>in: 4/7/2020 | Salary<br>12 month                   | Cap Re<br>period en             | eport<br>ding 04/07 | /2020, User Entere<br>T | d - @{BE | GINDATE} - @{EN<br>n labeled <b>Sponso</b> l | IDDATE}<br>r Salary Ca | ıp is popula                         | ited w                          | ith the <b>cu</b>        | rrent salary cap        | p by sponsor. |                            |                                             |                         |                            |                                                     |                           |                                                                   |
|--------------------|---------------------------------------------------|--------------------------------------|---------------------------------|---------------------|-------------------------|----------|----------------------------------------------|------------------------|--------------------------------------|---------------------------------|--------------------------|-------------------------|---------------|----------------------------|---------------------------------------------|-------------------------|----------------------------|-----------------------------------------------------|---------------------------|-------------------------------------------------------------------|
|                    |                                                   |                                      |                                 |                     |                         |          |                                              | Select Vie             | we Award Sal                         | ary Cap<br>Salary C<br>Iary Car | ) -                      |                         |               |                            |                                             |                         |                            | -                                                   |                           |                                                                   |
| Employee           | Employee Name                                     | Reporting<br>Period<br>Begin<br>Date | Reporting<br>Period<br>End Date | Award               | Award Desc              | Project  | Project Description                          | Charged<br>Department  | Charged<br>Department<br>Description | Fund<br>Code                    | Primary<br>Sponsor<br>ID | Primary Sponsor<br>Name | Sponsor Name  | Salary<br>Cap<br>Indicator | Award<br>Salary Cap<br>Amount ( <b>\$</b> ) | Committed<br>Effort (%) | Certified<br>Effort<br>(%) | Award<br>Capped<br>Maximum<br>Pay<br>Amount<br>(\$) | HR Payroll<br>Amount (\$) | HR Payroll<br>Variance from<br>Award Cap<br>(Above)/Below<br>(\$) |

The **Salary Cap Indicator** column will indicate that an award is subject to a sponsor-imposed salary cap. The **Award Salary Cap Amount (\$)** column provides the amount of the salary cap imposed by the sponsor <u>at</u> the time of award.

NOTE: If the Indicator is "Y" and the Award Salary Cap Amount is not present, please refer to the award terms and conditions for that amount.

The **HR Payroll Variance from Award Cap (Above)/Below (\$)** column displays the variance between the **Award Capped Maximum Pay Amount (\$)** and the **HR Payroll Amount (\$)**. If the variance is above the salary cap for the award, it will be displayed in (parentheses).

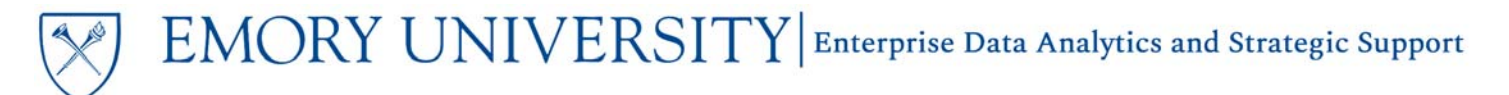

## Managed Salary Cap Report Page

#### **Selecting Prompts:**

- 1. Enter a date range if you need to override the default.
- 2. Select an Employee as needed, or choose All Column Values and select values for the HR Department.
- 3. Click Apply.

TIP: You can select more than one Employee at a time to run a single report.

| Ma         | UNIVERSITY<br>naged Salary Cap |
|------------|--------------------------------|
| Report Beg | in Date                        |
| >=         | te                             |
| Report End | Date                           |
| <=         | Ċe                             |
| HR Departn | nent                           |
| (All Colum | n Values) 🔹 🔻                  |
| * Employee |                                |
| 1490107-1  | Long,Chelsea 🔻                 |
|            |                                |

#### View Options:

Once the report has run and results display, there are two view options available in the View Selector: **Sponsor Salary Cap** and **Award Salary Cap**.

These are the same views available on the Charged Salary Cap Report page, but will display 100% of the prompted employee's effort across all awards. Please refer to the previous section for details about these views.

#### More Information:

For assistance with Labor Security Access, contact the Cost Studies team via the **<u>Finance Support Center</u>**. Choose **Cost Studies - Labor** as your ticket category.

For questions about or issues with the Effort Salary Cap Report, please contact the Analytics & Reporting team via the **<u>Finance Support Center</u>**. Choose **Emory Business Intelligence (EBI)/Reporting** as your ticket category.